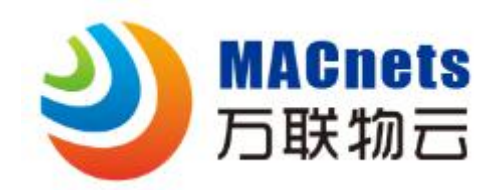

# EDGE-R 系列

\*使用产品前请仔细阅读操作指南,并妥善保管

## 云网路由器快速操作指南

如需了解 EDGE-R 系列云网路由器使用详情,请扫描下方二维码:

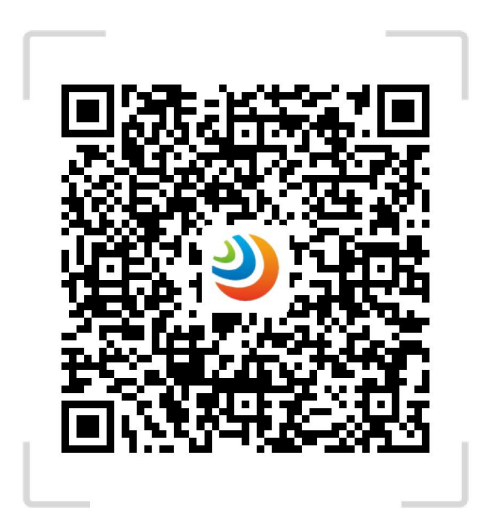

EDGE-R云网路由器配置指南

2018.6 版权所有 V.10@万联网络

## 售后服务支持

如果您在使用过程中遇到任何问题,您可以拨打服务热线,联系在线客服或者微信关注万联企业平台。

服务热线: 400-822-3722

物云官网: www.macnets.cn

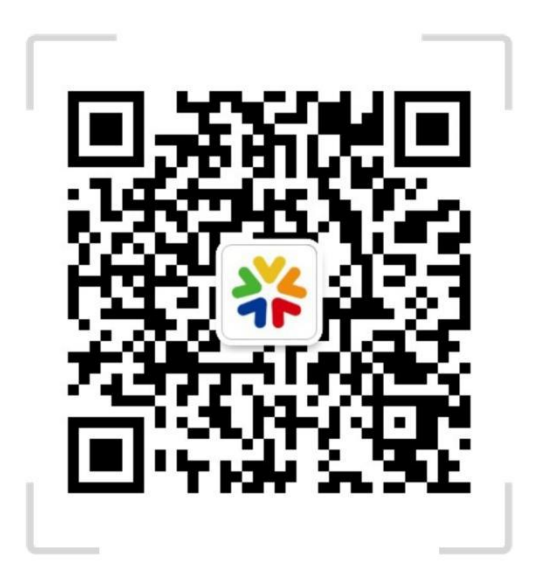

## 关注万联公众平台

## 声明

最新程序、详细的产品说明及其它配套产品解决方案请登录物云官网 www.macnets.cn查询。

### 产品简介

EDGE-R 系列云网路由器是一款专为企业构建物云 •MACnets 可信 10T 弹性组网精 心打造的工业级专用云网接入设备。 其具备以下特点:

- 精致外观:工业级铁壳路由器,散热好,性能稳定。
- 超强性能: MT7620A 强芯片,最大支持路隧道同时连接。
- 简单易用: web 浏览器直接设置, 所见所得。
- 网络主备: 支持全网通 4G, 支持主备网络自动切换。
- 安全可信: 专有白名单功能, 控制内网设备接入可信网络。
- 弹性互联:内置物云 MACnets 边缘云网接入(E2E)服务,快速实现内网设 备弹性可信组网。

指示灯和接口

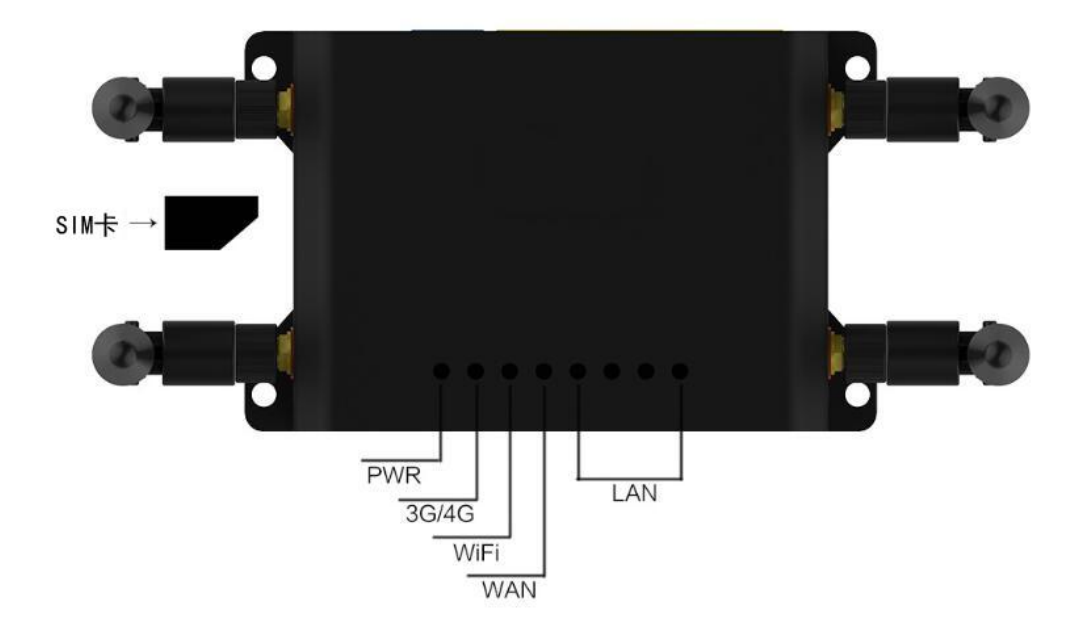

### 设备安装

#### 选择合适的安装位置

请将设备安放在平稳、通风、无强光照射的环境中。如果需要使用设备的无线网络功能,为了更好地发挥无线网络性能,选择安装位置时还需注意以下事项:

- 选择开阔空间,使计算机和设备之间没有阻挡物,例如水泥墙、木板墙等阻
  挡物会影响无线网络的无线信号传输效果。
- 确保设备及计算机远离具有强磁场或强电场的电器,例如微波炉等。

## 快速使用

步骤 1: 开启设备 将路由器插上电源线,并连接电源,当指示灯正常闪烁时,表示启动完成。 步骤 2: 配置上网 登录路由器 web 管理界面,配置好上网设置。 步骤 3: 绑定 ID 在路由器的"可信设备 ID"配置界面中输入物云平台分配的账号和密码,保存 完成设置。

## "物云・MACnets"介绍

使用本产品组建可信认证弹性网络将依赖于万联物云·MACnets 服务管理平台提供服务,您若希望实现实现此功能,需在物云平台(www.macnets.cn)完成用户注册,遵守《物云服务条款及隐私政策》,并登录授权账号,以实现自定义可信组网。

如需了解物云平台使用详情,请扫描下方二维码:

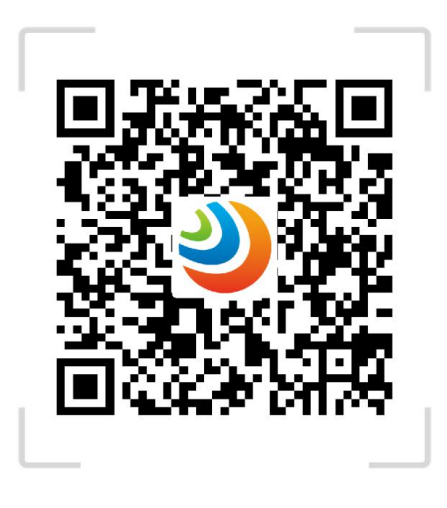

MACnet・物云使用手册

## 技术规格

| 项目        | 规格                                                 |
|-----------|----------------------------------------------------|
| 主芯片       | MT7620A 580MHz                                     |
| 内存        | DDR2 128MB                                         |
| FLASH     | 16MB                                               |
| 协议标准      | IEEE802. 11ac/802. 11a/802. 11n/802. 11g/802. 11b/ |
|           | 802. 3/802. 3u                                     |
| 无线速率      | 2.4G 300M                                          |
| WiFi 工作频段 | 2. 4GHZ                                            |
| 3G/4G 支持  | 七模全网通(移动,联通,电信)                                    |
| 天线        | 四根可拆卸 5db i 高增益全向天线                                |
| 接口        | 1 个 SIM 卡接口; 1 个 10/100M 自适应 WAN 口, 支持自            |
|           | 动翻转(Auto MDI/MDIX);4个10/100M 自适应 LAN 口             |
|           | 支持自动翻转(Auto MDI/MDIX)                              |
| LED       | 依次为 Power, 3G/4G, 2.4Gwifi, WAN, LAN1, LAN2, LAN3, |
|           | LAN4                                               |
|           | 按钮: Reset 复合按钮                                     |
| 按钮        | 1*Reset 按钮                                         |
| 工作环境温度    | 0°C~40°C                                           |
| 工作环境湿度    | 5%~95%,非凝结                                         |
| 尺寸(长×宽×高) | $130 \times 82 \times 30$ mm                       |
| 重量        | 约 360G                                             |

## 出厂缺省设置

| 参数项               | 缺省参数项                |
|-------------------|----------------------|
| Web 配置界面 IP 地址    | 192. 168. 1. 1       |
| 子网掩码              | 255. 255. 255. 0     |
| 登录 Web 配置界面的账号&密码 | 账号: admin; 密码: admin |
| 无线网络名称            | EDGE-R5              |
| 无线网络密钥            | 默认未加密                |

## 限制物质或元素标识表

| 部分名称     | 铅(Pb) | 汞(Hg) | 镉(Cd) | 六价铬(CrVI) | 多溴联苯<br>(PBB) | 多溴二苯醚<br>(PBDE) |
|----------|-------|-------|-------|-----------|---------------|-----------------|
| 金属件      | ×     | 0     | 0     | 0         | 0             | 0               |
| 线路板      | ×     | 0     | 0     | 0         | 0             | 0               |
| 塑料件(如果有) | 0     | 0     | 0     | 0         | 0             | 0               |
| 显示板(如果有) | ×     | 0     | 0     | 0         | 0             | 0               |
| 电源(如果有)  | ×     | 0     | 0     | 0         | 0             | 0               |
| 控制器(如果有) | ×     | 0     | 0     | 0         | 0             | 0               |
| 附件(如果有)  | ×     | 0     | 0     | 0         | 0             | 0               |

• ×表示限制物质至少在该部件的某一均质材料中的含量超出 SJ/T 11363-2006 标准规定的限量要求。

## 装箱清单

打开产品包装后,请确认 EDGE-R 云网路由器是否完好,对照下图确认配件是否 齐全。

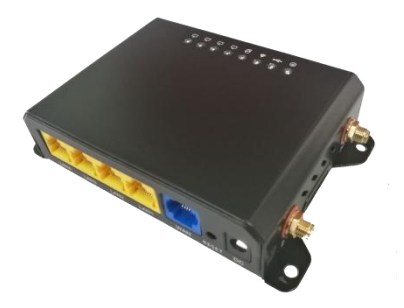

EDGE-R 云网路由\*1

2.4G 天线\*2 4G 天线\*2

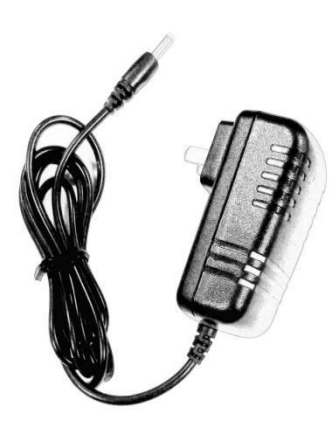

电源适配器\*1

用户指南

用户指南\*1